#### 教務處註冊與課務組通知

112年3月24日

受文者:本校日間學制碩士班、博士班學生

主旨:預計111學年度第2學期畢業之日間學制碩士班、博士班學生,請

登入本校 iNTUE 校務系統提出畢業初審申請,詳如說明,請查照。 說明:

- 一、依據本校學生畢業資格審核作業要點辦理。
- 二、本學期(111-2)線上畢業初審申請自 3/27(一)起至 4/21(五)止。
- 三、<u>預計本學期(111-2)畢業</u>之日間學制碩士班、博士班學生**請務必提出申** 請。
  - ※iNTUE 網址:https://nsa.ntue.edu.tw。(路徑:教務資訊-畢業資格申請,日程表及操作步驟圖如後所附)。
- 四、日間學制碩士班、博士班學生可利用教務資訊-修業進度管制功能檢視目 前已修學分(不含本學期課程)及修課狀況,本功能僅供學生參考,非正 式畢業學分審核,如有相關選課與學分數問題,請向學系助教詢問。
- 五、如對於本系統內的學分分類或課程結構有所疑問,請洽各學系所助教。
- 六、有系統申請審核操作上的疑問或未盡事宜,請洽本案承辦人,聯絡電話: 02-27321104 分機 82259。

教務處註冊與課務組 敬啟

# 日間學制【碩士班、博士班】畢業流程日程表

| 日期       | 項目                             | 内容                                       | 備註                  |
|----------|--------------------------------|------------------------------------------|---------------------|
|          |                                | 【資格】碩士班學生在學學期達2學期以上、博士班學生在學學期達4學         | * 預計或已於本學期完成論       |
|          |                                | 期以上且預計本學期畢業者才需進行審查。                      | 文口試,且將於 <u>本學期畢</u> |
|          |                                | 【流程】                                     | <u>業離校者</u> ,才需進行畢業 |
|          | 【日間學制】                         | 1. 進入 iNTUE 校務系統-教務資訊-修業進度管制             | 初審,登錄畢業。            |
|          |                                | 2. 確認各領域架構是否正確分類,學分總表僅供參考,請依照課程架         | * 如對科目分類有所疑問,       |
| 112/3/27 | 碩士班、博士班                        | 構計算本系畢業學分。                               | 請先查詢所屬學年度課程         |
| I        |                                | 3. 進入 iNTUE 校務系統-教務資訊-畢業資格申請             | 架構是否有該科目,如仍         |
| I        | 畢業初審                           | 4. 確認上方 <b>基本資料</b> (英文姓名是否與護照一致,若無護照英文姓 | 對科目屬性有所疑問請洽         |
| 112/4/21 | (纽计牛爾加雷希卡                      | 名,可上外交部「外文姓名中譯英系統」查詢),「英文姓名」及「手          | 各系所助教。              |
|          | (19日 <u>平字刑要未</u> 有<br>大乘进行运本) | 機」為必填欄位。                                 |                     |
|          | 7                              | 5. 跨選學分可拉選他系研究所、跨校研究所課程列為畢業學分,請依         |                     |
|          |                                | 各系規定跨選修學分數拉選,不得超過上限。                     |                     |
|          |                                | 6. 確認各領域學分數無誤後,請按「送出申請」則立即送出,並列印         |                     |
|          |                                | 學分審核表,簽名後送至各系所助教。                        |                     |

## 畢業系統流程示意圖

【畢業資格初審申請】

1. 請登入新一代校務整合資訊系統(https://nsa.ntue.edu.tw/)

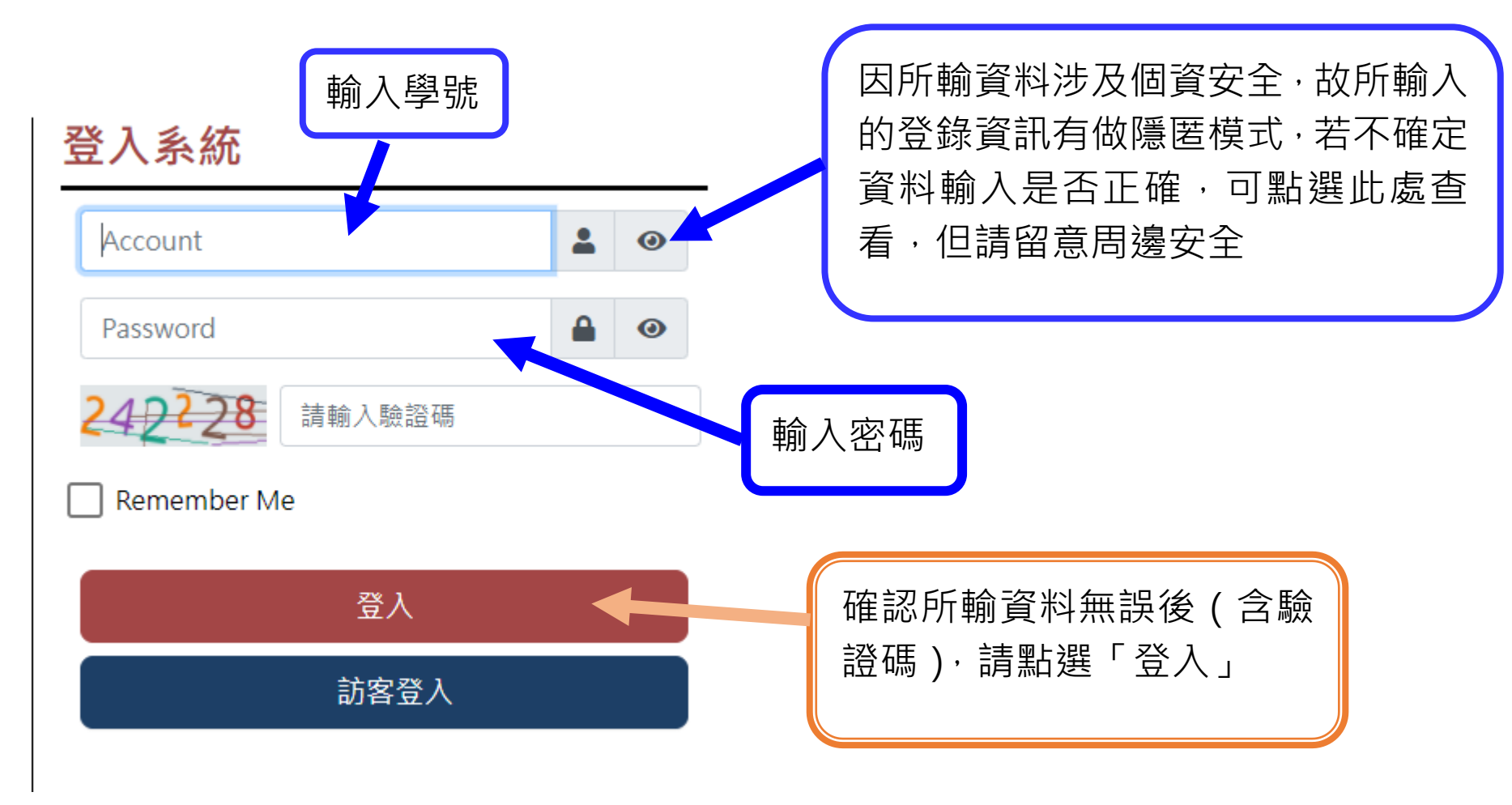

2.點選「教務資訊」

3.請先點選「修業進度管制

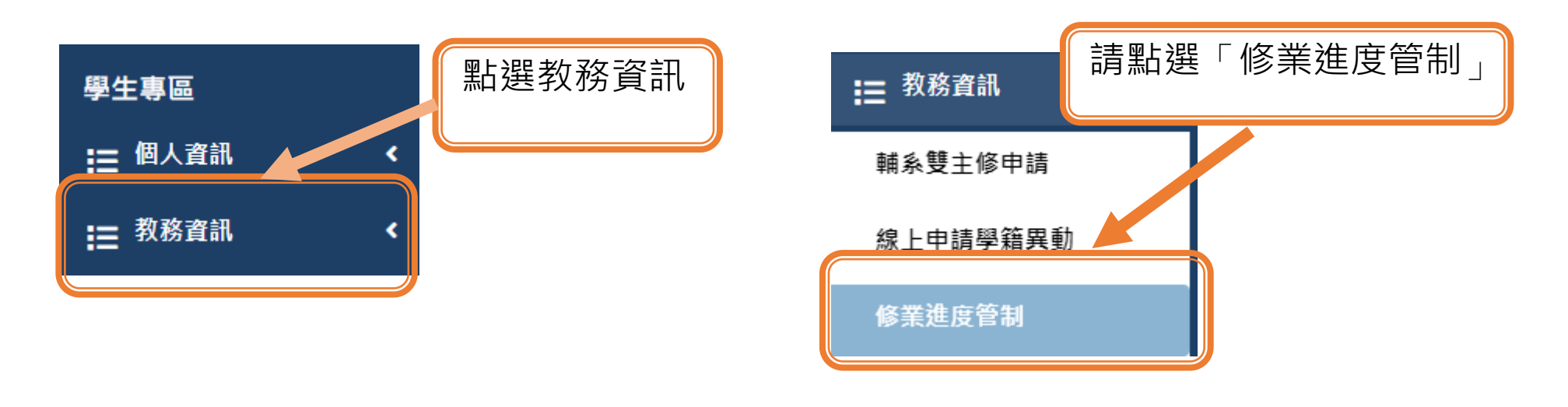

4.進入「修業進度管制介面」

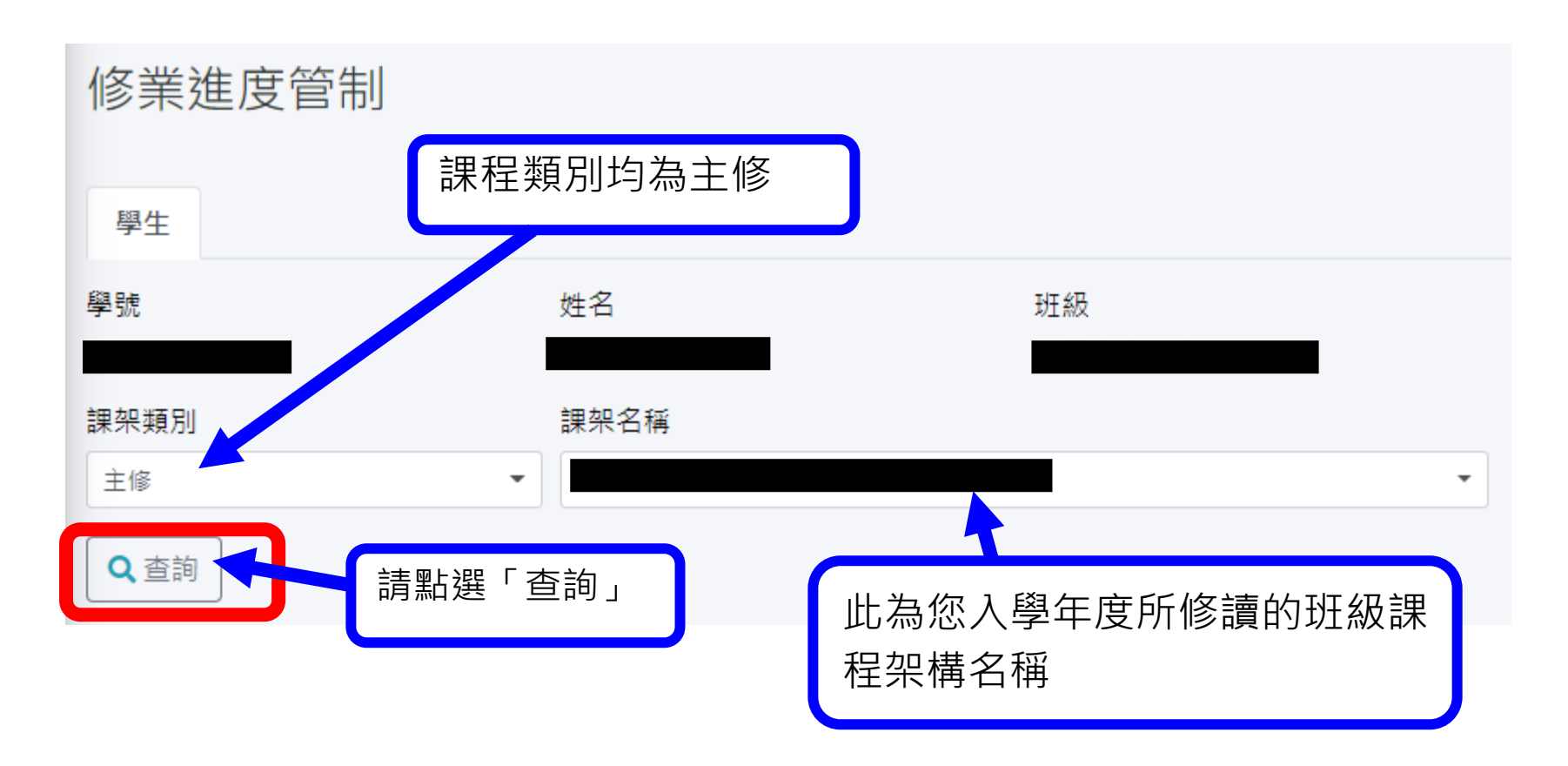

5.下方為您入學學年度所就讀班別之當學年課程架構

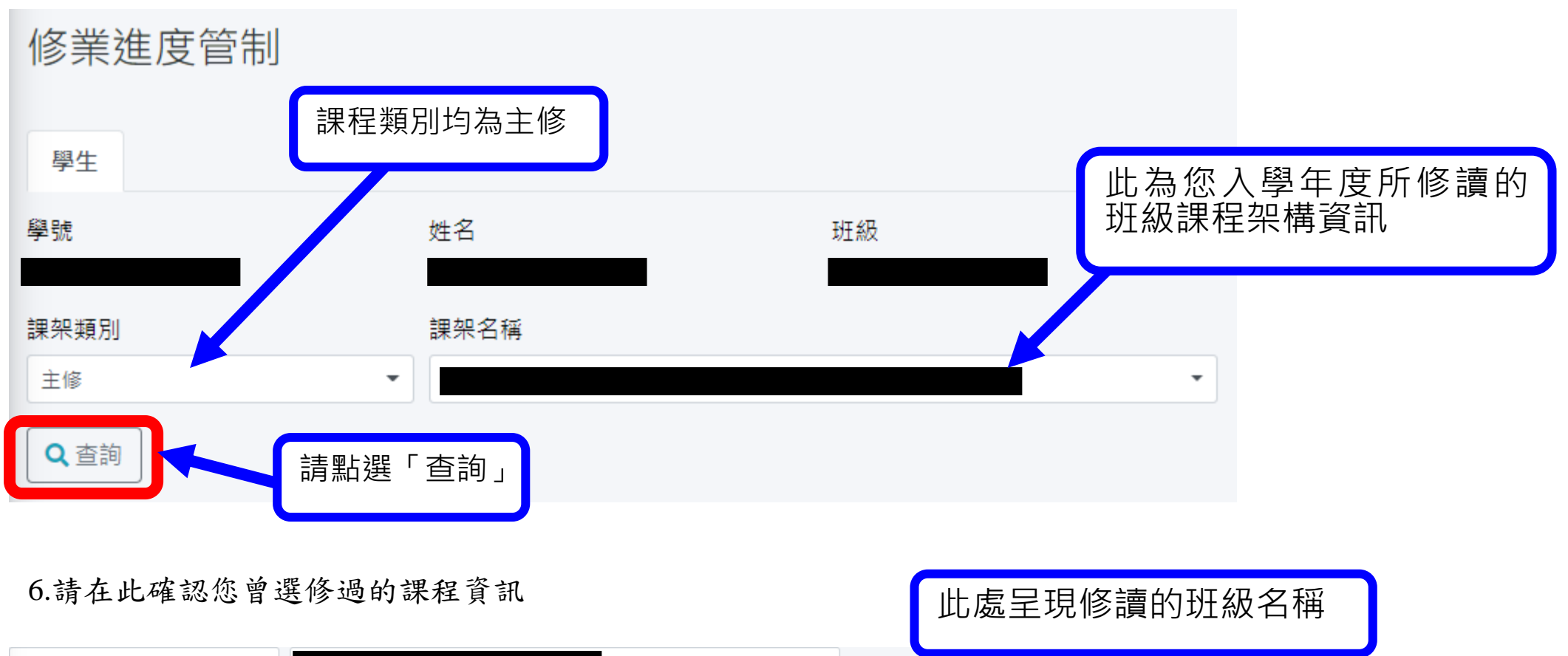

| 主修<br>Q.查詢 | •  |      |     | •    |      |          |          |                 |          |     |
|------------|----|------|-----|------|------|----------|----------|-----------------|----------|-----|
| 科目類別       | 領域 | 科目名稱 | 科目群 | 開課單位 | 學科註記 | 須修<br>學分 | 須修<br>項目 | <b>實修</b><br>學分 | 實修<br>項目 | 己修畢 |

7.確任所修課程資訊

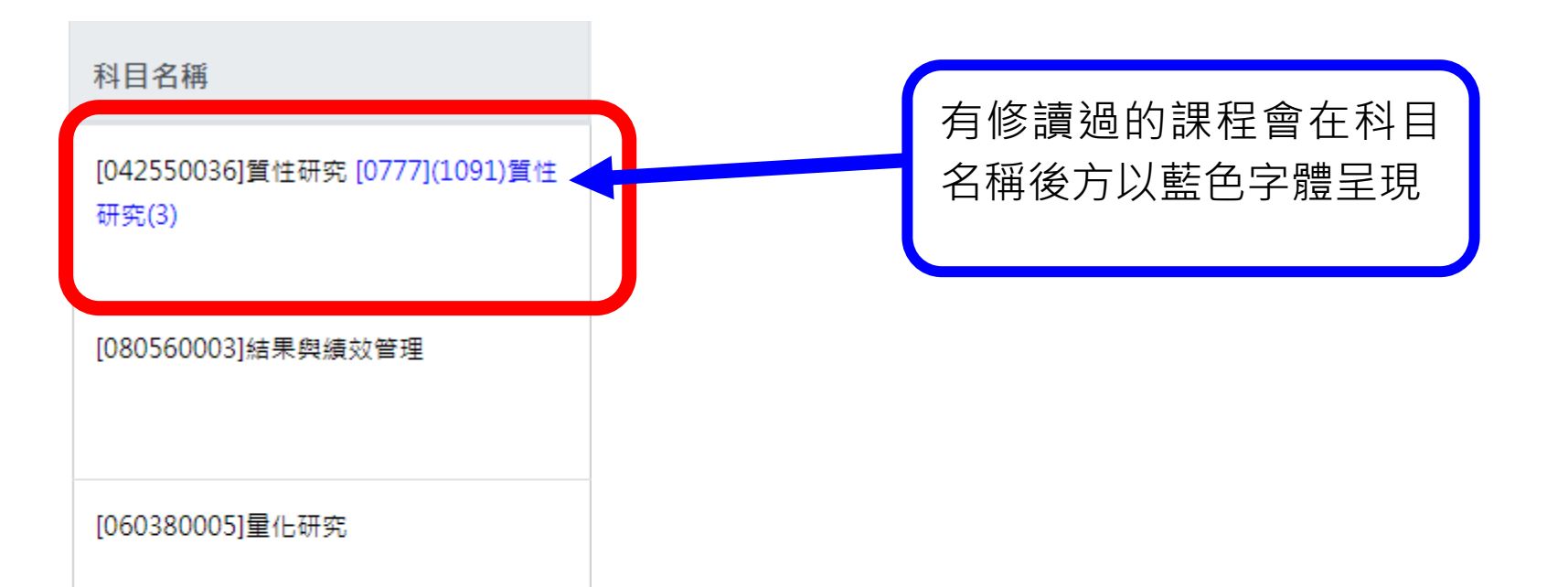

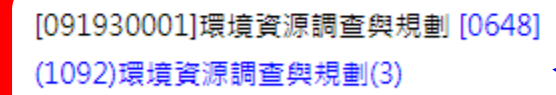

#### [097460001]空間經濟專論

判讀辨別方式 範例: 〔0648〕(1092)環境資源調查與規劃(3) 〔開課號〕(開課學年期)課程名稱(學分數)

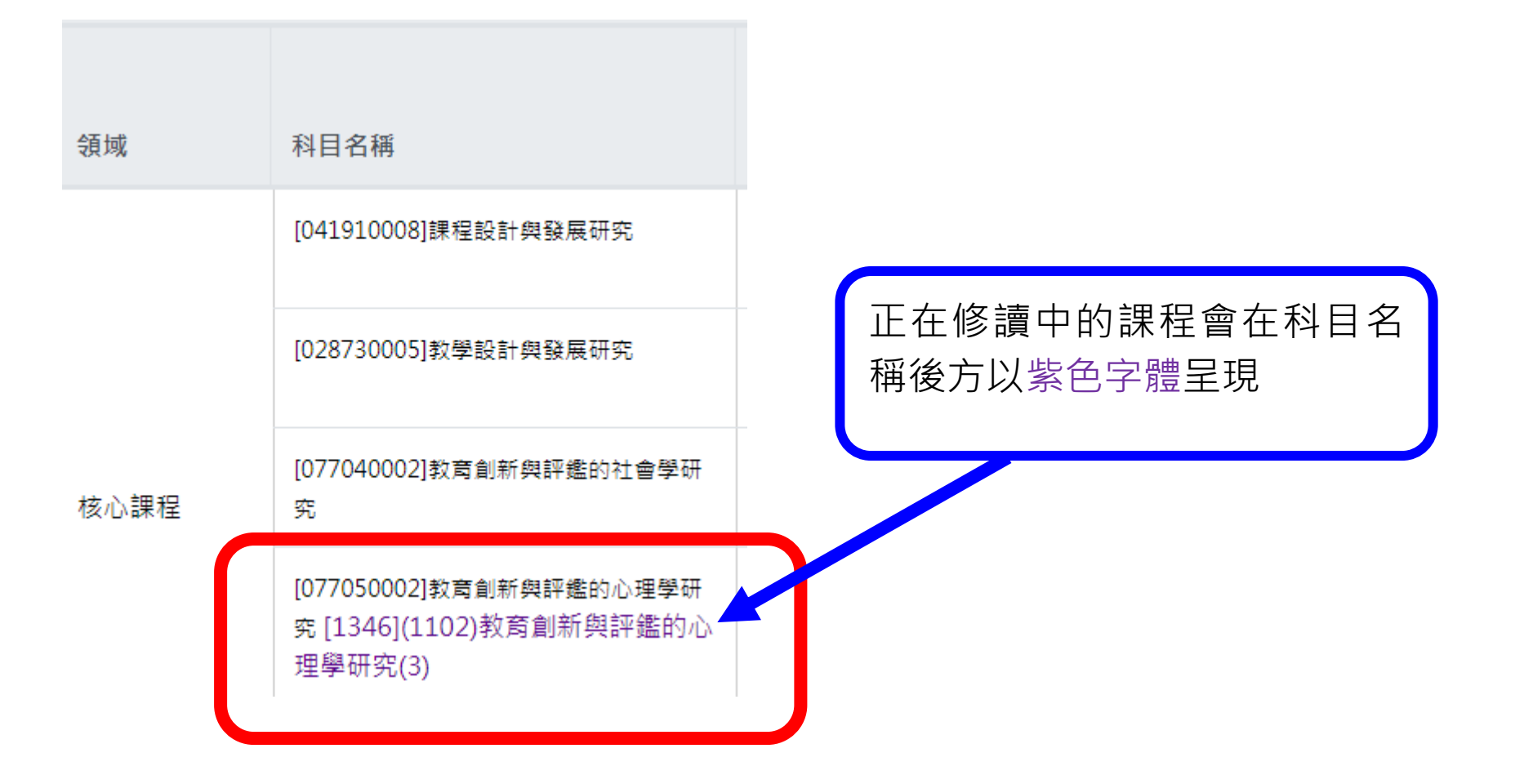

| 開課單位                   | 學科註記 | 須修<br>學分 | 須修<br>項目 | 實修<br>學分 | 實修<br>項目 | 已<br>修<br>畢 | 可在此確認課程架構中<br>應修讀之各領域最低應             |
|------------------------|------|----------|----------|----------|----------|-------------|--------------------------------------|
| 教育學系-教育創新<br>與評鑑碩士在職專班 |      |          |          |          |          |             | 修學分數資訊及實修學<br>分數與科目數目,若該             |
| 教育學系-教育創新<br>與評鑑碩士在職專班 |      |          |          |          |          |             | 領域有符合最低應修課<br>程資訊(含正在選修之             |
| 教育學系-教育創新<br>與評鑑碩士在職專班 |      | 3        | 0        | 3        | 1        | ~           | 課桯) <sup>,</sup> 曾在已修畢後万<br>出現「✓」符號。 |
| 教育學系教育創新與<br>評鑑碩士班     | 無    |          |          |          |          |             |                                      |

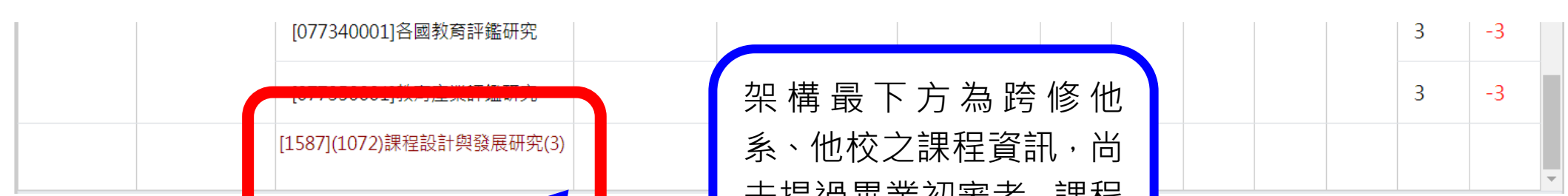

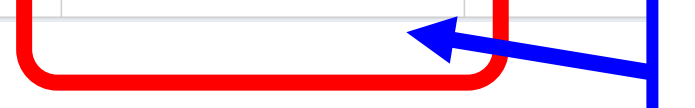

## 未提過畢業初審者·課程 會以暗紅色字體呈現。

|        | 核心課程                                      | [0958](1081)教育創新與評鑑的心理學研<br>究(3) |   |            |              |     |      | 3 | 1 |
|--------|-------------------------------------------|----------------------------------|---|------------|--------------|-----|------|---|---|
| 溜炸细石   | 心智與意識修<br>養                               | [1030](1091)靈性療癒專題研究(3)          | ( | 之前曾        | 曾提過畢業        | 初著  | 審者,跨 | 3 | 1 |
| 理"注禄 住 | 教育創新課程-<br>教育創新內<br>涵、社會文化<br>變遷與教育創<br>新 | [1686](1092)混齡教育研究(3)            |   | 選修言<br>彈性割 | 果程會列言<br>果程。 | +為. | 跨選修/ | 3 | 1 |

| 課架學分數  | 最低修習學分數 / 實得學分數 |  |
|--------|-----------------|--|
| 畢業總學分數 | 32/24           |  |
| 專門課程   | 32/24           |  |
| 課架備註   |                 |  |
|        |                 |  |

最下方所呈現的學分數: 最低修習學分數為畢業學分數,實得學分數 僅有課架內所修讀的課程學分累計。 跨選修/彈性課程所修讀之學分數因非屬課 程架構內課程,故不會列入課架實得學分數 內。

請同學先就課架內的修讀過課程確認相關修讀資訊是否符合各領域最低應修課程數要求。 再到最下方查看您的跨選修/彈性課程,及確認課架中的修課學分數是否正確。

### 補充:

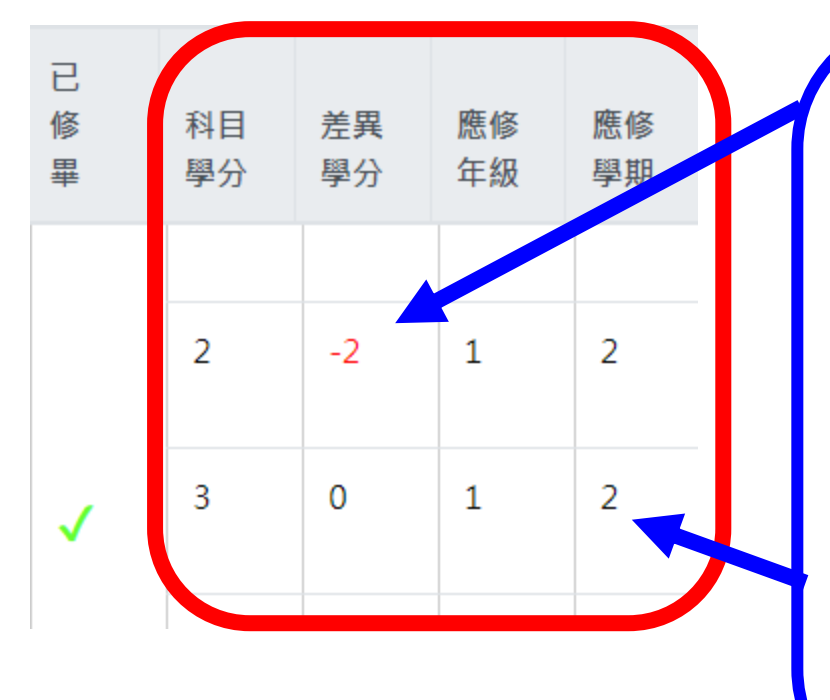

1.差異學分若呈現負分有兩種意思:
(A)科目後方出現紫色選課訊息,表示該課程正在修課中,需等授課教師登記分數並確認該科成績及格後,才會調整為藍色字體表示修課完成。
(B)僅代表未選修該門課程。
以上兩種狀況,不影響同學畢業資格申請。
2.應修年級及應修學期為各系、所、學位學程所規劃之課程架構預定開課的參考課架資訊,請同學以實際已選修課程所呈現的開課學年期為準。

8.正式提出畢業資格(畢業初審)申請

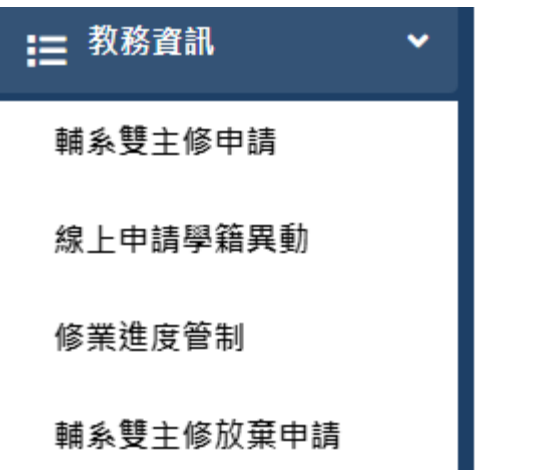

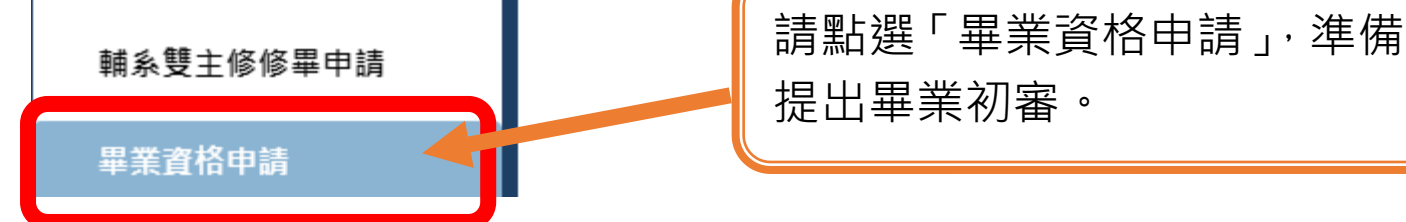

9.進入畢業資格申請畫面

### 畢業資格申請

請先至『修業進度管制』確認個人歷年修課狀況後再回到此處點選「新增」提出本學期畢業資格申請

| ╋新増 | 主修畢業學分審核確認單 |
|-----|-------------|
|     |             |

顯示 10 🖌 筆

第1至2筆,共

| 功能 | ♦ 學年 | ◆ 學期 | ◆ 申請日期     | ◆ 初審狀態 |
|----|------|------|------------|--------|
| ٩  | 110  | 上學期  | 2021-12-02 | 待審核    |
| ٩  | 109  | 下學期  | 2021-05-05 | 符合畢業資格 |

 1.若之前曾申請過畢業初審者,可在此確認提出各學期提出的申請時間及確認審查狀況。
 2.未申請過的延修同學,會顯示每學期的畢業資格申請資訊,但申請日期會是空白值、初複 審狀態均為待審核。此狀態不影響當學期申請資格。
 3.應屆畢業生第一次登入時,此處資料是查無資料。

### 畢業資格申請

請先至『修業進度管制』確認個人歷年修課狀況後再回到此處點選「新增」提出本學期畢業資格申請

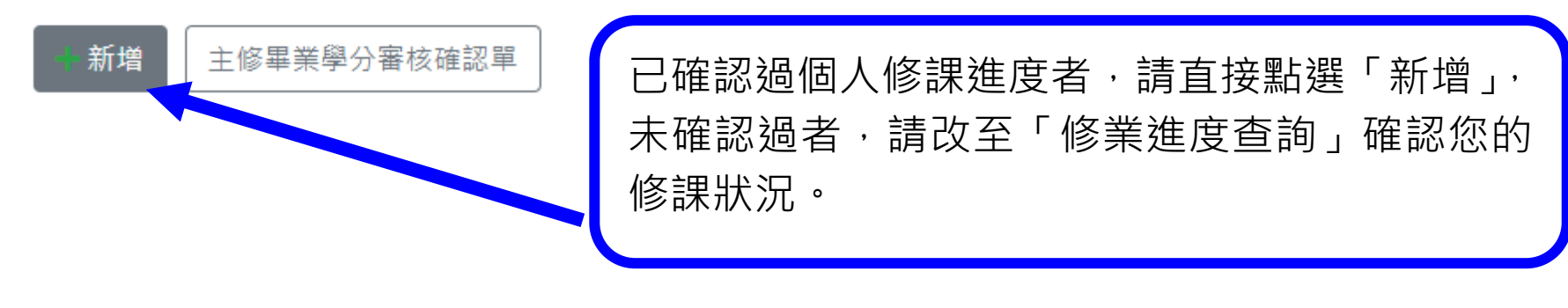

主修畢業學分審核確認單 主修畢業學分審核確認表需待同學提出申請 畢業資格申請後,才能列印相關報表資料, 否則僅會跳出空白欄位報表資訊。

## 畢業資格申請

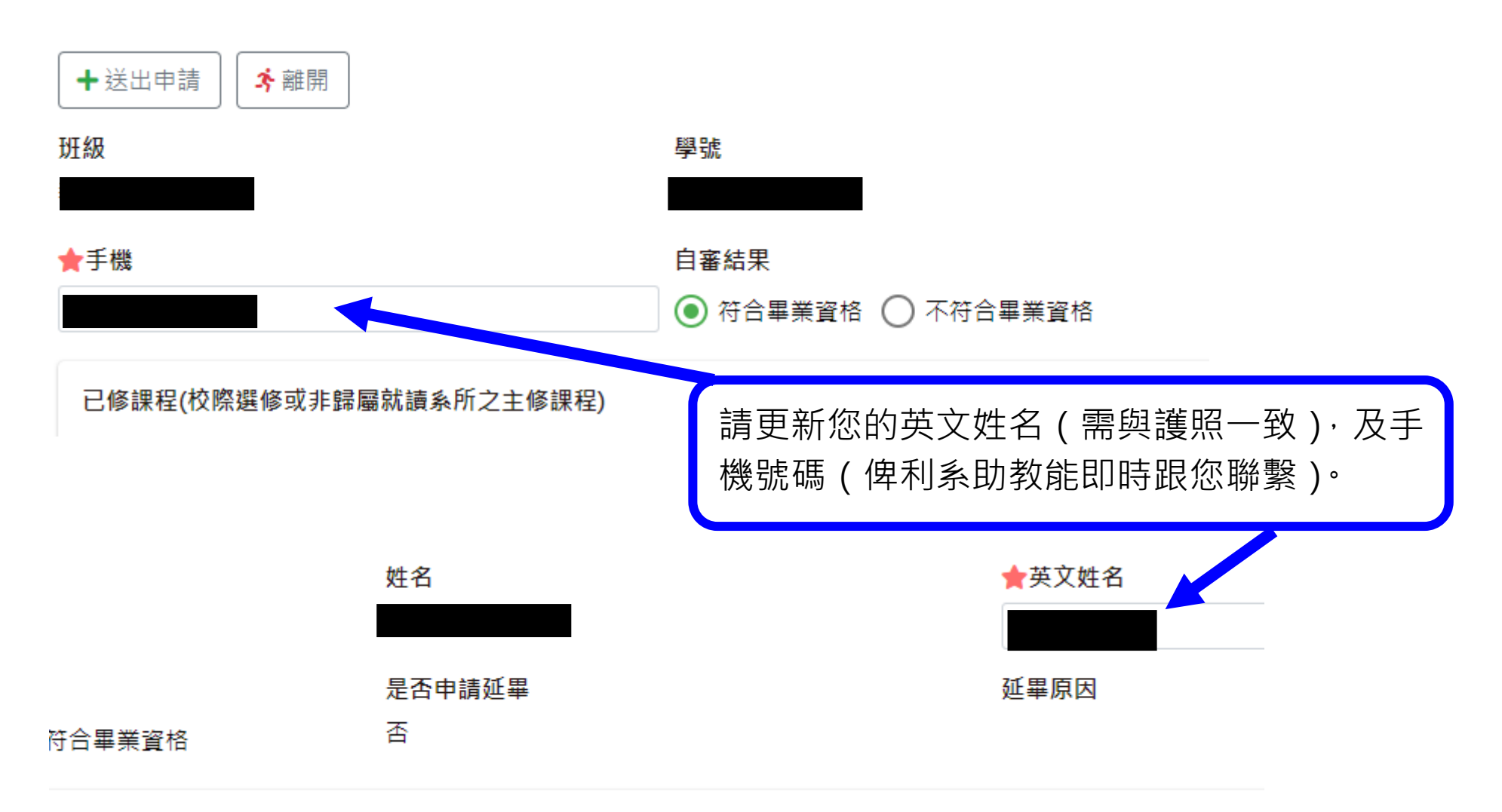

| 已修課程(校際選修或非歸屬就讀系所之主修課程) |   | 芋右腔澀修仙多、他菘津程,可在此勿澀碎               |
|-------------------------|---|-----------------------------------|
| 列入類別                    |   | 名有跨選修他家、他仅味性,可任此勾選僱<br>認是否列入彈性學分。 |
| 跨選修                     | • |                                   |

請勾選欲列計為跨選修學分之課程後再送出申請

| 學年  | ♥ 學期 ♥ | 科目     | ◆ 科目領域 ◆                      | 科目類別 |
|-----|--------|--------|-------------------------------|------|
| 109 | 下學期    | 混齡教育研究 | 教育創新課程-教育創新內涵、<br>社會文化變遷與教育創新 | 專門課程 |
|     |        |        |                               |      |

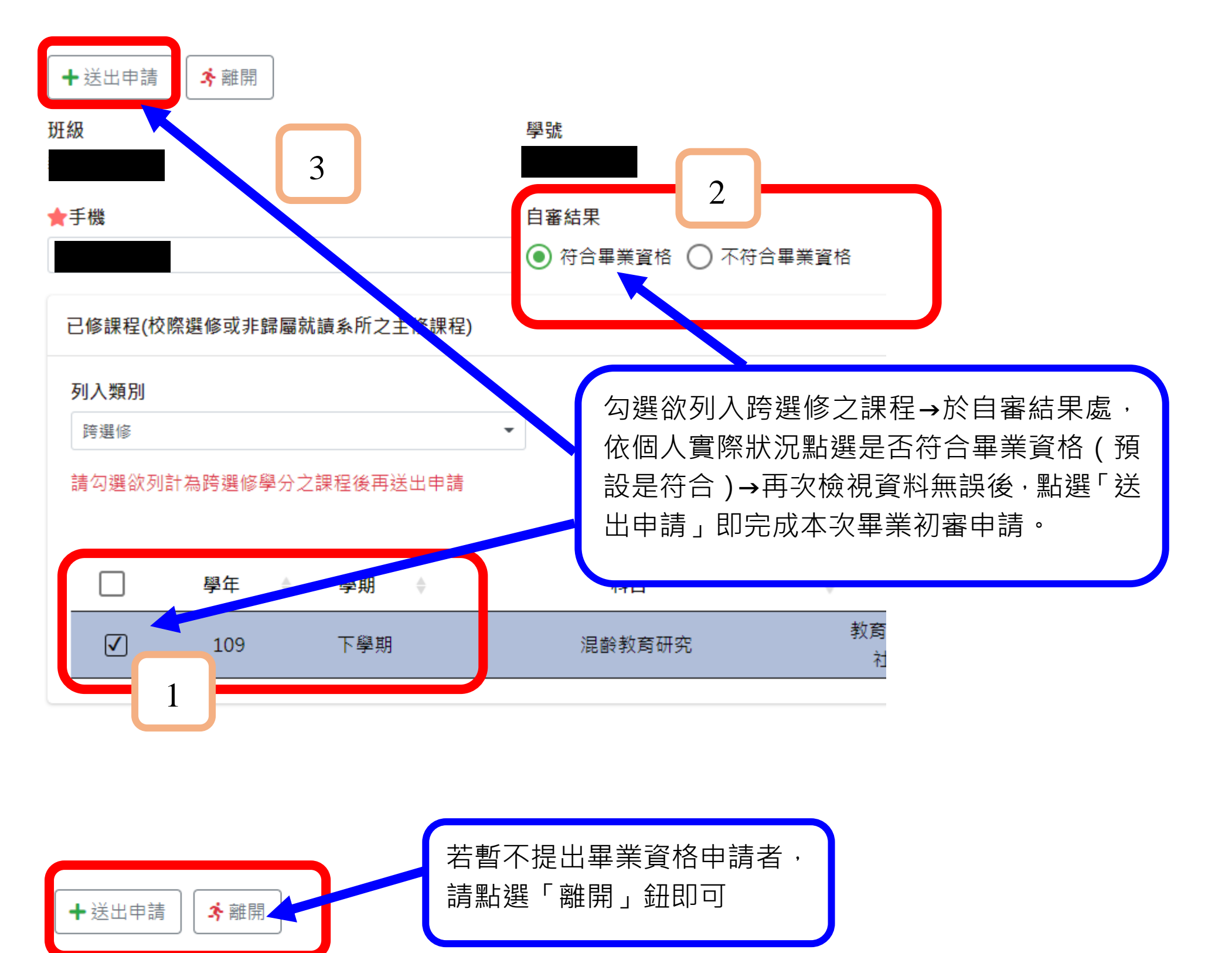

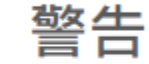

#### 送出申請後,亦不可做任何修改,確定送出?

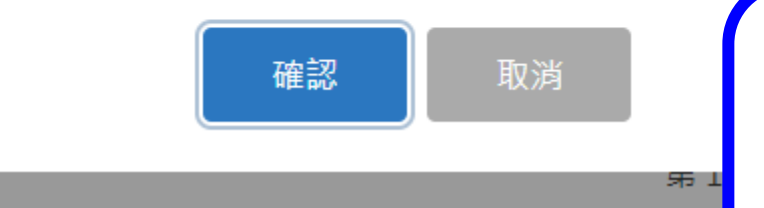

送出申請後無法進行修正,若送出後 才發現有誤植之處,需請系所助教協 助處理,無法自行修正,故請審慎確 認相關資料是否正確後再送出申請。

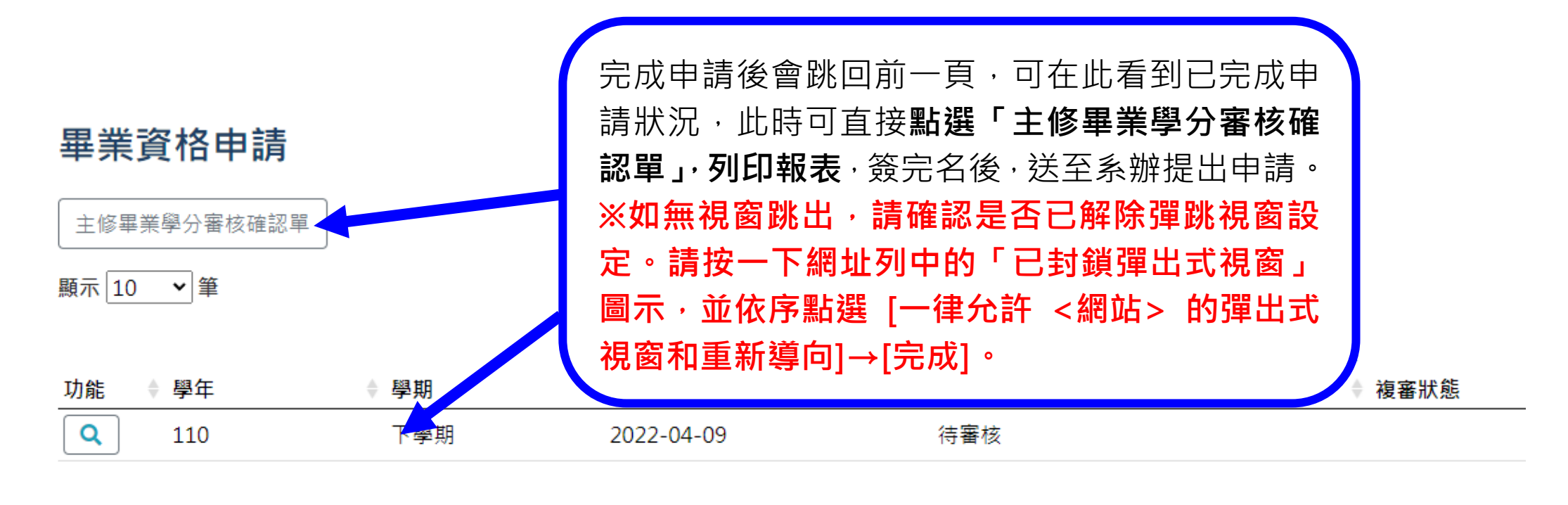

10.列印主修畢業學分審核確認單

可點選此處放大報表畫面

| NTUE_StuGradCreditConfirmMaster_202204091856.pdf | 1 / 1   - 100   +   🗉 🕸                                                                                                    |
|--------------------------------------------------|----------------------------------------------------------------------------------------------------|
|                                                  | 國立臺北教育大學學生畢業學分審核表確認單<br>學<br>學<br>學<br>學                                                                                                    |
|                                                  | 科 目 名 稱         学分 成绩         科 目 名 稱         学分 成绩         N 目 名 稱         学分 成绩         N 目 名 稱         学分 成绩         N 目 名 稱         学 0 成绩         N 目 名 稱         学 0 成绩         N 目 名 稱         学 0 成绩         N 目 名 稱         学 0 成结         N 目 名 稱         P 0 成结         N 1 3         N 1 3 %         N 1 3 % |
|                                                  | 課程領域                                                                                                    |
|                                                  | 學生自審(本欄由學生勾選填寫)     系助教審核     備註       手機:     「     「                                                                                                    <                                                                                                    |

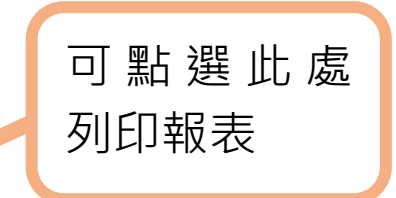

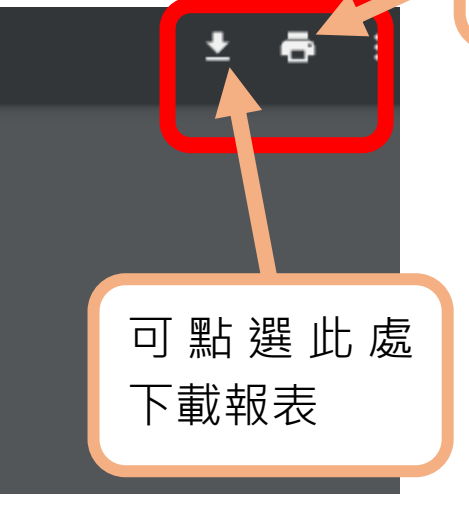

#### 列印日期:111/4/9 上畢業學分審核表確認單 列印時間:18:56:09 畢業學分:32 學分 成績 科目名稱 學分 成績 科目名稱

績

補充:

備註: 1.不符合畢業資格,請學生在A04260延畢申請進行 2.送出後亦不可修改! 此「不符畢業資格」以「日間部大學部學生為主」, 碩、博士班學生為碩士四年級(含)以上、博士七 年級(含)以上之延修生才有需要提出申請。 若對自己修業年限有疑慮者,請洽詢註冊與課務組 各學系承辦人。 #82016 臺文所、藝設系、文創系 #82028 國際學位學程、語創系、音樂系、幼家系 #82224 數資系、自然系、資科系、數位系 #82226 教經系、心諮系、課傳所、體育系